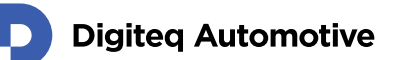

# FrameGrabber 4 PCIe Card

### Firmware update – Windows OS

Classification: Public, Author: MAJ 16.12.2021

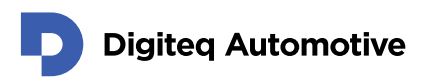

### Contents

| C  | ontents                                               | 2 |
|----|-------------------------------------------------------|---|
| 1. | Introduction                                          | 3 |
|    | Preconditions:                                        | 3 |
|    | Firmware flashing (single FG4 PCIe card installed)    | 3 |
|    | Firmware flashing (multiple FG4 PCIe cards installed) | 5 |

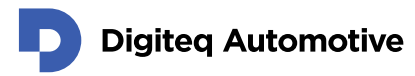

### **1.Introduction**

This document describe steps for FG4 PCIe card firmware update / change inside MS Windows OS.

#### **Preconditions:**

- Personal computer with successfully installed FG4 PCIe card (PCIe x4, PCIe x8 or PCIe x16)
- Properly working FG4 PCIe device driver for Windows OS
  - These versions of MS Windows are currently supported:
    - MS Windows 10 64bit
    - MS Windows 10 32bit
    - MS Windows 8 64bit
    - MS Windows 8 32bit
    - MS Windows 7 64bit
    - MS Windows 7 32bit

Note: Before starting FG4 card flashing process you have to close all running streams from that source

#### Firmware flashing (single FG4 PCIe card installed)

(in case you have only **one** FG4 PCIe Card inside your PC)

- 1. Make a "new folder" anywhere at your machine
- 2. Copy FG4Firmware.exe file (flash tool) into the "new folder"
- 3. Copy file with desired firmware type and version \*.bdq (*e.g gmsl3\_v13.bdq*) into the same location as a FG4Firmware.exe.
- 4. Open Command prompt

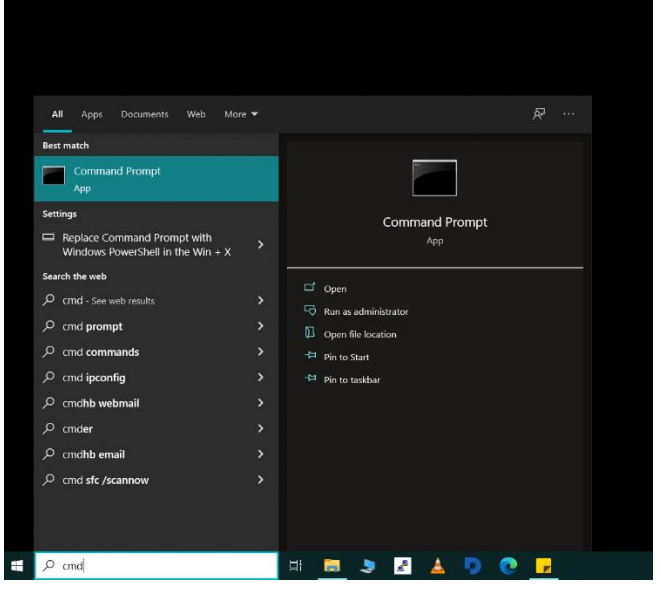

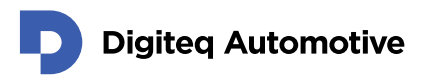

5. Find desired folder with firmware app.
e.g In our PC there is fw. inside c:\User\DQ\_FG4develop\Desktop\FG4\Firmware\_flash\_tool
Converted Prompt
Converted Prompt
Converted Prompt
Converted Prompt
Converted Prompt
Converted Prompt
Converted Prompt
Converted Prompt
Converted Prompt
Converted Prompt
Converted Prompt
Converted Prompt
Converted Prompt
Converted Prompt
Converted Prompt
Converted Prompt
Converted Prompt
Converted Prompt
Converted Prompt
Converted Prompt
Converted Prompt
Converted Prompt
Converted Prompt
Converted Prompt
Converted Prompt
Converted Prompt
Converted Prompt
Converted Prompt
Converted Prompt
Converted Prompt
Converted Prompt
Converted Prompt
Converted Prompt
Converted Prompt
Converted Prompt
Converted Prompt
Converted Prompt
Converted Prompt
Converted Prompt
Converted Prompt
Converted Prompt
Converted Prompt
Converted Prompt
Converted Prompt
Converted Prompt
Converted Prompt
Converted Prompt
Converted Prompt
Converted Prompt
Converted Prompt
Converted Prompt
Converted Prompt
Converted Prompt
Converted Prompt
Converted Prompt
Converted Prompt
Converted Prompt
Converted Prompt
Converted Prompt
Converted Prompt
Converted Prompt
Converted Prompt
Converted Prompt
Converted Prompt
Converted Prompt
Converted Prompt
Converted Prompt
Converted Prompt
Converted Prompt
Converted Prompt
Converted Prompt
Converted Prompt
Converted Prompt
Converted Prompt
Converted Prompt
Converted Prompt
Converted Prompt
Converted Prompt
Converted Prompt
Con

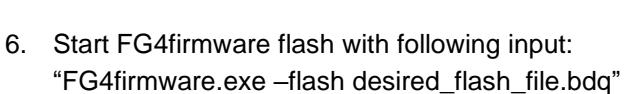

e.g In our case gmsl3\_v13.bdq

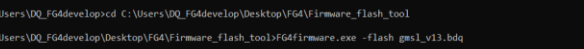

After command input confirmation, memory will be erased and new firmware will be written. When the command line reappears – Updating process has ended

| command Prompt                                                                                                    |  | × |
|----------------------------------------------------------------------------------------------------|--|---|
| Microsoft Windows [Version 10.0.19043.1348]<br>(c) Microsoft Corporation. All rights reserved.                                                                                                    |  | ^ |
| C:\Users\DQ_FG4develop>cd C:\Users\DQ_FG4develop\Desktop\FG4\Firmware_flash_tool                                                                                                    |  |   |
| C:\Users\DQ_F6ddevelop\Desktop\F6d\Firmware_flash_tool>F6dFirmware.exe -flash gmsl_vl3.bdq<br>< <coq f6d="" fw="">&gt;&gt; Firmware updater for Frame Grabber 4 from Digiteq R:0.24<br/>(2) 2021 Digiteq automotives programmed by 3:/foilk</coq> |  |   |
| Firmware present version: 41, type 1, Serial number 1020163<br>Grassing flash 1013<br>Writing firmmare 1003<br>C:USers\DQ_F6ddevelop\Desktop\F6d\Firmware_flash_tool>                                                                             |  |   |

- After flashing process there should be two records with following results: Erasing flash 100% Writing firmware 100%
- 8. Shut down your PC
- 9. Switch on your PC
- 10. Now you can verify data written into FG4 PCIe card memory with source file. "FG4firmware.exe –verify desired\_flash\_file.bdq (*e.g gmsl3\_v13.bdq*)"

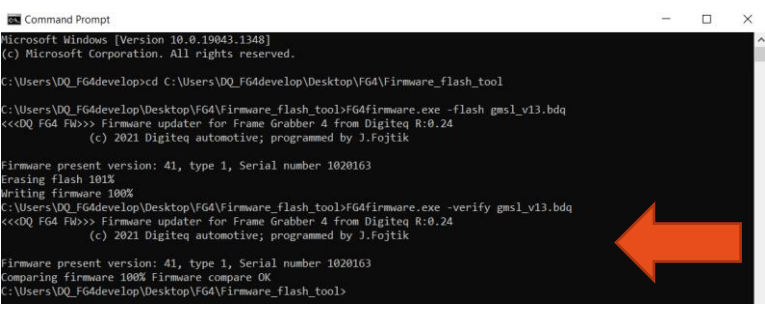

Successful flashing is confirmed if there is a following result: 100% firmware compare OK.

#### Firmware flashing (multiple FG4 PCIe cards installed)

(in case you have more than one FG4 PCIe Card inside your PC)

- 1. Make a "new folder" anywhere at your machine
- 2. Copy FG4Firmware.exe file (flash tool) into the "new folder"
- 3. Copy file with desired firmware type and version \*.bdq (*e.g Fpdl3\_v46.bdq*) into the same location as a FG4Firmware.exe.
- 4. Open Command prompt

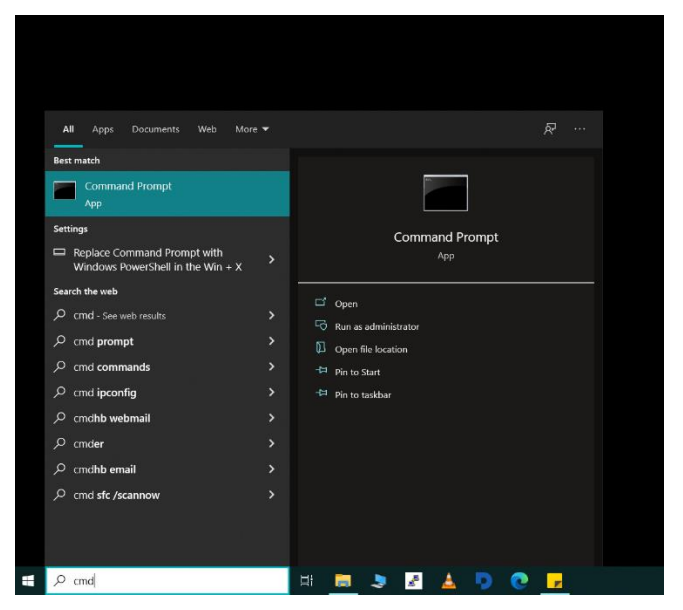

5. Find desired folder with firmware app.

e.g In our PC there is fw. inside c:\User\DQ\_FG4develop\Desktop\FG4\Firmware\_flash\_tool

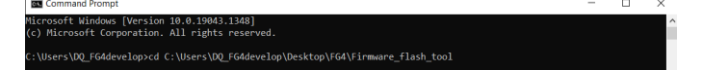

6. Start FG4firmware flash tool with following input:

"FG4firmware.exe"

Tool lists all active FG4 PCIe cards currently in your system. e.g In our PC there are two cards:

Device No1. Firmware version:45, type:1, serial number 102010F Device No 2. Firmware version:19, type:2, serial number 1020105

| Command Prompt                                                                                                    |                                                                                                    |                        |
|----------------------------------------------------------------------------------------------------|----------------------------------------------------------------------------------------------------|------------------------|
| C:\Users\DQ_F64develop\Desktop\F64<br><< <cd_f64 fn="">&gt; firmware updater f6<br/>Kore F64 devices detected, you have<br/>Device No 1, firmware version: 45,<br/>Device No 2, firmware version: 19,</cd_f64> | firmuare_flash_tool>fG4firmuare.exe<br>Frame Gnabber 4 from Ubgitsg R:0.24<br>Of the Offgreen for the State of State of State<br>Offstate of State of State of State of State<br>State of State of State of State of State<br>State of State of State of State of State<br>State of State of State of State of State<br>State of State of State of State<br>State of State of State of State<br>State of State of State of State<br>State of State of State of State<br>State of State of State of State<br>State of State of State of State<br>State of State of State of State<br>State of State of State of State of State<br>State of State of State of State<br>State of State of State of State of State<br>State of State of State of State of State<br>State of State of State of State of State<br>State of State of State of State of State of State<br>State of State of State of State of State of State<br>State of State of State of State of State of State of State<br>State of State of |                        |
| C:\Users\DQ_FG4develop\Desktop\FG4\                                                                                                    | Firmware_flash_tool>                                                                                                    |                        |
| Device No 1. Fin                                                                                                    | nware version:45, type:1, serial num                                                                                                    | ber 102010F            |
| Card order in system                                                                                                    | Firmware type: 1= FPDLink3                                                                                                    | Serial number in hexa: |
|                                                                                                    | 2=GMSL 2/3                                                                                                    | 102010F = 01-02-01-015 |

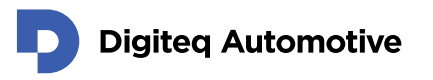

- 7. From the list choose card where we want to update / change firmware. We need this information to point which card will be flashed.
- 8. To start flashing process we have to options:
  - Pointing to card via device serial number:
     "FG4firmware.exe –deviceserial 102010Fh –flash desired\_flash\_file.bdq" (Fpdl3\_v46.bdq)

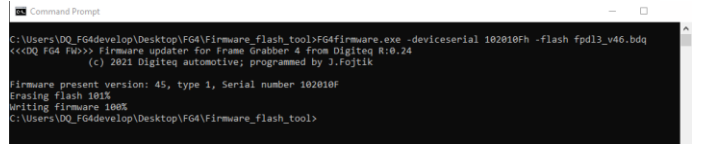

 b. Pointing to card via device order:
 "FG4firmware.exe –deviceorder 1 –flash desired\_flash\_file.bdq" (Fpdl3\_v46.bdq)

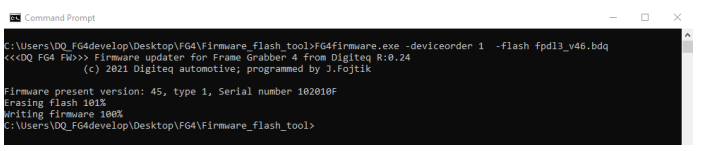

- 9. After command input confirmation, memory will be erased and new firmware will be written. When the command line reappears – Updating process has ended.
- 10. After flashing process there should be two records with following results: Erasing flash 100%
   Writing firmware 100%
- 11. Shut down your PC
- 12. Switch on your PC
- 11. Now you can verify data written into FG4 PCIe card memory with source file By typing command:

| "           | "FG4firmware.exe –deviceorder 1 –verify desired_flash_file.bdq"                                                                                                    |  |   |
|-------------|----------------------------------------------------------------------------------------------------|--|---|
| (           | (e.g Fpdl3_v46.bdq)                                                                                                    |  | ) |
| <           | C:\Users\DQ_F64develop\Desktop\F64\Firmware_flash_tool>F64firmware.exe -deviceorder 1 -verify fpdl3_v46.bdq<br><< <dq f64="" fw="">&gt;&gt; Firmware updater for Frame Grabber 4 from Digiteq R:0.24<br/>(c) 2021 Digiteq automotive; programmed by J.Fojtik</dq> |  |   |
| F<br>C<br>C | Firmware present version: 45, type 1, Serial number 102010F<br>Comparing firmware 100% Firmware compare OK<br>C:\Users\DQ_FG4develop\Desktop\FG4\Firmware_flash_tool>                                                                                             |  |   |

Successful flashing is confirmed if there is a following result: 100% firmware compare OK.

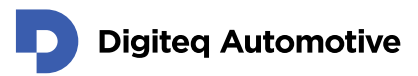

## Changes

| Version | Date      | Change description                                 | Changed by | Approved by |
|---------|-----------|----------------------------------------------------|------------|-------------|
| 1.00    |           | First release version                              | MAJ        |             |
| 1.10    | 18.5.2022 | Updated –flashing with multiple<br>cards in system | MAJ        |             |
|         |           |                                                    |            |             |
|         |           |                                                    |            |             |
|         |           |                                                    |            |             |
|         |           |                                                    |            |             |
|         |           |                                                    |            |             |
|         |           |                                                    |            |             |